## INSTRUKCJA WYPEŁNIANIA

## ELEKTRONICZNEGO FORMULARZA

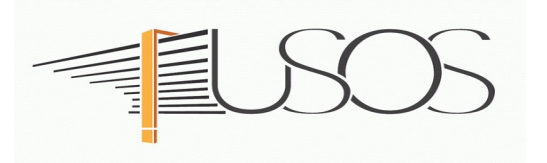

# **WNIOSEK**

# **O STYPENDIUM SOCJALNE**

Instrukcję przygotowano w oparciu o materiały autorstwa: mgr inż. Małgorzaty Heigelmann mgr Karoliny Jung mgr Justyny Tyborskiej

## SPIS TREŚCI

| Informacje | e wstępne             |                                         | ••••••••••• |             |    | 2  |
|------------|-----------------------|-----------------------------------------|-------------|-------------|----|----|
| Wybór for  | mularza               | • • • • • • • • • • • • • • • • • • • • |             |             |    | 3  |
| Oświadcze  | nie o ukończonych s   | studiach oraz o ko                      | ontynuowa   | niu studiów |    | 5  |
| Wybór      | kierunku              | studiów                                 | -           | ekran       | nr | 1  |
| •••••      |                       |                                         | 7           |             |    |    |
| Weryfikac  | ja danych - ekran 1   | ır 2                                    | •••••       |             |    | 8  |
| Wprow      | adzenie numeru kont   | a bankowego                             | •••••       |             |    | 8  |
| Zmiana     | a numeru konta bank   | owego                                   |             |             |    | 9  |
| Wybór sty  | pendium socjalnego    | ) - ekran nr 3                          |             | ••••••      |    | 10 |
| Weryfikac  | ja sytuacji material  | nej rodziny - ekr                       | an nr 4     |             |    | 11 |
| Dodatkow   | e źródła utrzymania   | a rodziny - ekran                       | nr 4        |             |    |    |
| 12         |                       |                                         |             |             |    |    |
| Podpisanie | e elektroniczne i wyo | druk wniosku - ek                       | kran nr 6 . |             |    | 13 |

## Informacje wstępne

Niezbędnym załącznikiem do *Wniosku o stypendium socjalne* jest *Oświadczenie o dochodach*, które musisz wypełnić jeszcze **zanim** przystąpisz do wypełniania *Wniosku o stypendium socjalne*.

Po elektronicznym wypełnieniu i podpisaniu wniosku wydrukuj go i wraz z *Oświadczeniem o dochodach* oraz niezbędnymi załącznikami przekaż do Zespołu Spraw Socjalnych i Stypendialnych Biura Obsługi Studenta (ZSSiS).

**STATUS wniosku (ETAP rozpatrywania)** można na bieżąco śledzić w USOSweb. Ponadto, wszystkie zmiany dotyczące statusu rozpatrywania będą przesyłane na Twój uczelniany adres e-mailowy wygenerowany w domenie UEP (@ue.poznan.pl).

Stypendium może zostać przyznane wyłącznie od miesiąca, w którym złożysz kompletny wniosek. Przyznane świadczenie zostanie przelane na konto bankowe podane we wniosku – wszystkie świadczenia są przekazywane na jedno konto bankowe.

**Pamiętaj!** W okresie wnioskowania o świadczenia pomocy materialnej regularnie sprawdzaj uczelnianą elektroniczną skrzynkę pocztową.

W przypadku zamieszczenia błędnych danych, ZSSiS może cofnąć wniosek do poprawy. W przypadku braków w dokumentacji wniosek zostanie cofnięty do uzupełnienia. Oba statusy wniosku będą wymagały albo niezwłocznego dostarczenia brakujących dokumentów lub skorygowania oświadczenia.

## Wybór formularza

Po zalogowaniu do systemu USOSweb wybierz zakładkę *DLA WSZYSTKICH*.

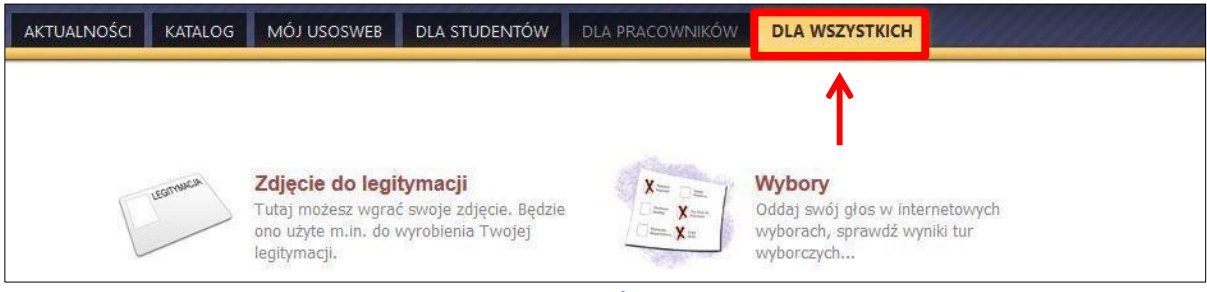

Rysunek 1

Następnie kliknij ikonę *Wnioski*.

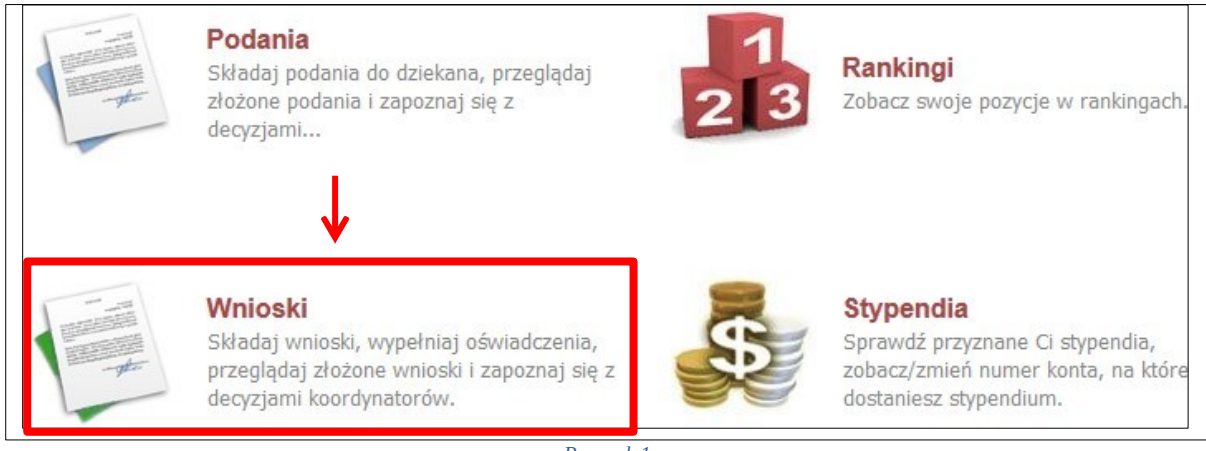

Rysunek 1

Jeżeli chcesz rozpocząć wypełnianie *Wniosku o stypendium socjalne*, w sekcji *Wnioski, które można złożyć w Twoich jednostkach*, znajdź wniosek o nazwie *Wniosek o stypendium socjalne* i kliknij w odpowiadający mu link *zacznij wypełniać*.

Jeśli studiujesz jednocześnie na kilku kierunkach, będziesz widział wniosek dla danego kierunku, z tym, że przy każdym wniosku będzie informacja, jakiego kierunku studiów on dotyczy. Na przykład *Wniosek o stypendium socjalne*, a w kolumnie ORGANIZATOR będzie informacja *studia w zakresie* ... (*zarządzania*).

Pamiętaj, że możesz rozpocząć wypełnianie *Wniosku o stypendium socjalne* tylko, jeśli:

- wypełniłeś i zatwierdziłeś oświadczenie o dochodach,
- nie masz innych nierozpatrzonych wniosków tego rodzaju.

| Wnic | ski, które można złożyć v                                                                | v Twoich jednostkach. 🛐                                                         |                                     |                             |                                               |
|------|------------------------------------------------------------------------------------------|---------------------------------------------------------------------------------|-------------------------------------|-----------------------------|-----------------------------------------------|
|      | Nazwa                                                                                    | Tury                                                                            | Organizator                         | Cykl                        |                                               |
| →    | STYPENDIUM REKTORA -<br>STUDIA W ZAKR,<br>ZARZĄDZANIA                                    | w trakcie, tura bez końca<br>dla wszystkich studentów<br>od 2020-09-02 00:00:00 | studia w<br>zakresie<br>zarządzania | rok akademicki<br>2019/2020 | informacje o wniosku 🕢<br>zacznij wypełniać 🕩 |
| →    | Wniosek o stypendium dla<br>osób niepełnosprawnych -<br>studia w zakresie<br>zarządzania | w trakcie, tura bez końca<br>od 2020-09-08 00:00:00                             | studia w<br>zakresie<br>zarządzania | rok akademicki<br>2020/21   | informacje o wniosku 🐽<br>zacznij wypełniać 種 |
| →    | Wniosek o stypendium<br>socjalne - studia w zakresie<br>zarządzania                      | w trakcie, tura bez końca<br>od 2020-09-08 00:00:00                             | studia w<br>zakresie<br>zarządzania | rok akademicki<br>2020/21   | informacje o wniosku 🗈<br>zacznij wypełniać 🗈 |

Rysunek 2

Jeżeli wcześniej rozpocząłeś wypełnianie wniosku i chcesz je kontynuować lub otrzymałeś informację, że Twój wniosek został cofnięty do poprawy, to wyszukaj go w sekcji *Wnioski, które zacząłeś wypełniać* i kliknij odpowiednio link *kontynuuj wypełnianie* lub *popraw*.

|   | Nazwa                                                                                    | Stan                   | Turoy                                                         | Organizator                         | 04                        |                                                             |
|---|------------------------------------------------------------------------------------------|------------------------|---------------------------------------------------------------|-------------------------------------|---------------------------|-------------------------------------------------------------|
| → | Wniosek o stypendium dla<br>osób niepełnosprawnych -<br>studia w zakresie<br>zarządzania | Poprawiany             | w trakcie, tura bez<br>końca<br>od 2020-09-08 00:00:00        | studia w<br>zakresie<br>zarządzania | rok akademicki<br>2020/21 | kontynuuj wypełnianie<br>9<br>drukuj 9<br>szczegóły 9       |
| → | Wniosek o stypendium<br>socjalne - studia w zakresie<br>zarządzania                      | Wypełniany             | <b>w trakcie, tura bez</b><br>końca<br>od 2020-09-08 00100100 | studia w<br>zakresie<br>zarządzania | rok akademicki<br>2020/21 | kontynuuj wypełnianie<br>susuń 🖬<br>drukuj 🖬<br>szczegóły 💽 |
| × | Wniosek o zapomogę -<br>studia w zakresie<br>zarządzania                                 | Cofnięty do<br>poprawy | w trakcie, tura bez<br>końca<br>od 2020-09-06 00:00:00        | studia w<br>zakresie<br>zarządzania | rok akademicki<br>2020/21 | popraw 💿<br>drukuj 🗩<br>szczegóły 🕑                         |

Rysunek 3

Przy każdym wniosku widoczna jest lista czynności, które możesz w danym momencie wykonać, np. *zacznij wypełniać, usuń, kontynuuj wypełnianie, drukuj, popraw* itp. Lista ta zależy od uprawnień, jakie masz nadane na określonym etapie wnioskowania oraz od stanu wniosku, np. jeżeli zarejestrujesz wniosek, to, co najwyżej będziesz mógł go wydrukować i obejrzeć jego szczegóły.

Pamiętaj, że **możesz rozpocząć wypełnianie** *Wniosku o stypendium socjalne*, jeśli w systemie nie masz innych nierozpatrzonych wniosków tego rodzaju.

# **Ekran 0** – Oświadczenie o ukończonych studiach oraz o kontynuowaniu studiów

Ekran ten służy do zweryfikowania i wprowadzenia informacji o studiach, które ukończyłeś, odbywałeś lub kontynuujesz na innej uczelni .

Na ekranie wyświetlona zostanie informacja o kierunkach studiów podjętych przez Ciebie na UEP oraz widoczna będzie sekcja *Podaj informacje o pozostałych studiowanych lub ukończonych kierunkach (w Polsce lub za granicą)*, gdzie wprowadzisz informację o studiach ukończonych, odbywanych lub kontynuowanych na innych uczelniach lub ukończonych na UEP.

**Pamiętaj!** Wpisz wszystkie poziomy studiowanych lub ukończonych kierunków studiów, nawet jeśli studiowany obecnie kierunek ma tę samą nazwę, co ukończony. Dotyczy to również kierunków, z których **zostałeś skreślony**.

| Lp.                   | Klerunek                                                                              | Rodzaj                                                                 | Status                   | Data rozpoczęcia                                 | Data przyjęcia                     | Data ukończenia/skreślenia          |
|-----------------------|---------------------------------------------------------------------------------------|------------------------------------------------------------------------|--------------------------|--------------------------------------------------|------------------------------------|-------------------------------------|
| 1                     | Zarządzanie                                                                           | studia pierwszego stopnia                                              | W trakcie                | 2018-10-01                                       | 2018-10-01                         |                                     |
| 2                     | Rachunkowość i finanse biznesu                                                        | studia pierwszego stopnia                                              | W trakcie                | 2019-10-01                                       | 2019-10-01                         |                                     |
| i                     | Datą ukończenia studiów jes                                                           | t data złożenia egzaminu dyj                                           | plomowego (              | art. 76 ust. 7 Ustaw                             | y Prawo o szkolni                  | ctwie wyższym i nauce).             |
| (i)<br>Podaj          | Datą ukończenia studiów jes<br>informacje o pozostałyci                               | t data złożenia egzaminu dyp<br>n studiowanych lub uk                  | olomowego (<br>cończonyc | art. 76 ust. 7 Ustaw<br><b>:h kierunkach (</b> 1 | y Prawo o szkolni<br>w Polsce i za | ctwie wyższym i nauce).<br>granicą) |
| (1<br>Podaj<br>Uczelr | Datą ukończenia studiów jes<br>informacje o pozostałyci<br>nia Kierunek Poziom Status | t data złożenia egzaminu dyp<br>n studiowanych lub uk<br>Okres trwania | olomowego (<br>cończonyc | art. 76 ust. 7 Ustaw<br>:h kierunkach (1         | y Prawo o szkolni<br>w Polsce i za | ctwie wyższym i nauce).<br>granicą) |

Po kliknięciu przycisku *dodaj* wyświetlony zostanie formularz, który pozwoli Ci wprowadzić niezbędne informacje:

| Uczelnia                                                                                                    | Kierunek | Pozion      | ı                                                                                         | Status | i                                   | Okres<br>trwania                  |   |
|----------------------------------------------------------------------------------------------------|----------|-------------|-------------------------------------------------------------------------------------------|--------|-------------------------------------|-----------------------------------|---|
| Wyszukaj:   tylko wybrane   Wyświetlane są elementy 110 ( spośród 11163 )   następna strona więcej elementów   pokaż wszystkie   Uczelnia ^   0 17 August 1945 University   0 18t Military Medical University   1 December 1918 University of Alba Iulia   2nd Military Medical University 3rd Military Medical University   3rd Military Medical University 5th Wheel Training Institute   7th October Misurata University Aachen University of Technology   Aakers Business College ( ND ) następna strona |          | 0<br>0<br>0 | Pierwszy<br>stopień<br>Drugi<br>stopień<br>Jednolite<br>magisterskie<br>Trzeci<br>stopień | 0000   | W trakcie<br>Skreślony<br>Ukończone | Data<br>początkowa:<br>RRRR-MM-DD | • |
|                                                                                                    |          |             |                                                                                           |        |                                     | dodaj                             | • |

Rysunek 6

Pamiętaj! Świadczenia pomocy materialnej przysługują na:

1) studiach pierwszego stopnia, studiach drugiego stopnia i jednolitych studiach

magisterskich, jednak nie dłużej niż przez okres 12 semestrów, z zastrzeżeniem,

że w ramach tego okresu świadczenia przysługują na studiach:

a)pierwszego stopnia – nie dłużej niż przez 9 semestrów;

b)drugiego stopnia – nie dłużej niż przez 7 semestrów;

2) nie przysługują studentowi posiadającemu tytuł zawodowy:

a) magistra, magistra inżyniera albo równorzędny,

b) licencjata, inżyniera albo równorzędny, jeżeli ponownie podejmuje studia pierwszego stopnia.

Zasady te obowiązują również w przypadku osób posiadających tytuły zawodowe uzyskane za granicą.

## **Ekran nr 1** – wybór kierunku studiów

Na podstawie informacji z systemu USOS oraz informacji podanych przez Ciebie na *Ekranie 0*, system sprawdzi Twoje uprawnienia do przyznania stypendium socjalnego. Jeżeli posiadasz takie uprawnienia, pojawi się ekran, na którym musisz wybrać kierunek, w ramach którego będziesz składał wniosek.

|   | Poniżej znajdują się Twoje aktualne programy studiów. Zaznacz ten, w ramach którego chcesz złożyć wniosek: |
|---|----------------------------------------------------------------------------------------------------|
| ۲ | (S1-Z) Zarządzanie                                                                                         |
| 0 | (S1-RIFB) Rachunkowość i finanse biznesu                                                                   |

Rysunek 7

Jeśli nie posiadasz takich uprawnień (np. podałeś na *Ekranie 0*, że ukończyłeś już studia I stopnia na innej uczelni i jednocześnie jesteś studentem studiów I stopnia), wówczas ekran będzie wyglądał następująco:

| Y    | Brak kierunków, na których i  | możesz zarejestrować wniosek.                                                                      |
|------|-------------------------------|----------------------------------------------------------------------------------------------------|
| Poni | żej znajduje się lista studio | owanych przez Ciebie kierunków, na których nie możesz zarejestrować wniosku                        |
| Lp.  | Kierunek                      | Powód                                                                                              |
| 1    | Zarządzanie                   | Ukończenie studiów pierwszego stopnia uniemożliwia otrzymywanie świadczenia na studiach I stopnia. |
|      |                               |                                                                                                    |

Rysunek 8

## Ekran nr 2 – weryfikacja danych

Na *Ekranie 2* zweryfikuj swoje dane osobowe. W przypadku rozbieżności dane możesz zaktualizować w Biurze Spraw Studenta. Wprowadzone zmiany będą widoczne w USOSweb po migracji, tj. następnego dnia rano.

| Numer PESEL                                                                                                    |                                                                                                    |                   |  |
|----------------------------------------------------------------------------------------------------|----------------------------------------------------------------------------------------------------|-------------------|--|
| Adres do korespondencji                                                                                                    | Warszawa (Śródmieście) 00-006 Warsza                                                                          | awa (Śródmieście) |  |
| Adres zameldowania                                                                                                    | Warszawa (Śródmieście) 00-006 Warsza                                                                          | awa (Śródmieście) |  |
| Adres email                                                                                                    |                                                                                                    |                   |  |
| Numer telefonu komórkowego                                                                                                    | <b>b</b>                                                                                                    |                   |  |
| Numer telefonu stacjonarnego                                                                                                    | 2                                                                                                    |                   |  |
| Numer konta                                                                                                    | ustaw 🗈                                                                                                    |                   |  |
|                                                                                                    |                                                                                                    |                   |  |
| <b>ane programu studiów</b><br>Wniosek składasz na program<br>Podpisaną papierową wersję wniosku                                         | v<br>Nie studiów<br>wraz z załącznikami należy dostarczyć do Zespołu Spraw                                    | Zarządzanie       |  |
| <b>ane programu studiów</b><br>Wniosek składasz na program<br>Podpisaną papierową wersję wniosku<br>Socjalnych i Stypendialnych Biura Ob | <b>/</b><br>il <b>e studiów</b><br>i wraz z załącznikami należy dostarczyć do Zespołu Spraw<br>sługi Studenta | Zarządzanie       |  |

Rysunek 9

*W związku z tym, że* wszystkie stypendia przelewane są na konto bankowe, pamiętaj o sprawdzeniu pola *Numer konta*. Jeżeli brakuje w nim numeru konta, to powinieneś go wprowadzić. Jeśli numer jest widoczny, upewnij się, czy jest poprawny, a w razie potrzeby zmień go. W kolejnych podrozdziałach znajdziesz informacje, jak wprowadzić oraz zmienić numer konta.

**Uwaga !** Jeśli nie podasz numeru konta bankowego, wniosek o stypendium nie będzie mógł być zarejestrowany.

## WPROWADZENIE NUMERU KONTA BANKOWEGO

Jeśli w polu *Numer konta* widoczny jest tylko link *ustaw*, oznacza to, że w systemie nie ma jeszcze Twojego numeru konta bankowego i powinieneś go wprowadzić.

| Numer konta | $\rightarrow$ | ustaw 🖻    |  |
|-------------|---------------|------------|--|
|             |               | Rvsunek 10 |  |

Kliknij zatem w ten link i w polu *Numer konta* wprowadź numer konta bankowego, na które chcesz otrzymywać stypendium.

|              | ••••••    |  |
|--------------|-----------|--|
| Nazwa konta: | ð         |  |
|              |           |  |
| Numer kenter | (26 m/fr) |  |

#### Rysunek 11

Pól Waluta konta oraz Nazwa banku nie można modyfikować.

Jeżeli po wprowadzeniu numeru konta przycisk **DODAJ KONTO** nie będzie aktywny, sprawdź, czy poprawnie wprowadziłeś numer. Jeśli numer jest poprawny, a mimo to przycisk jest nieaktywny, skontaktuj się <u>https://usosweb.ue.poznan.pl/kontroler.php?\_action=news/kontakt</u>..

**Pamiętaj!** Możesz wprowadzić tylko konto złotówkowe.

## ZMIANA NUMERU KONTA BANKOWEGO

Jeśli w polu *Numer konta* widoczny jest numer konta, ale chcesz go zmienić skontaktuj się z Zespołem Spraw Socjalnych i Stypendialnych BOS na adres **zss.bos@ue.poznan.pl** 

## **Ekran nr 3** – wybór stypendium socjalnego

Na tym ekranie zaznacz, o które świadczenie pomocy materialnej chcesz się ubiegać i podaj uzasadnienie.

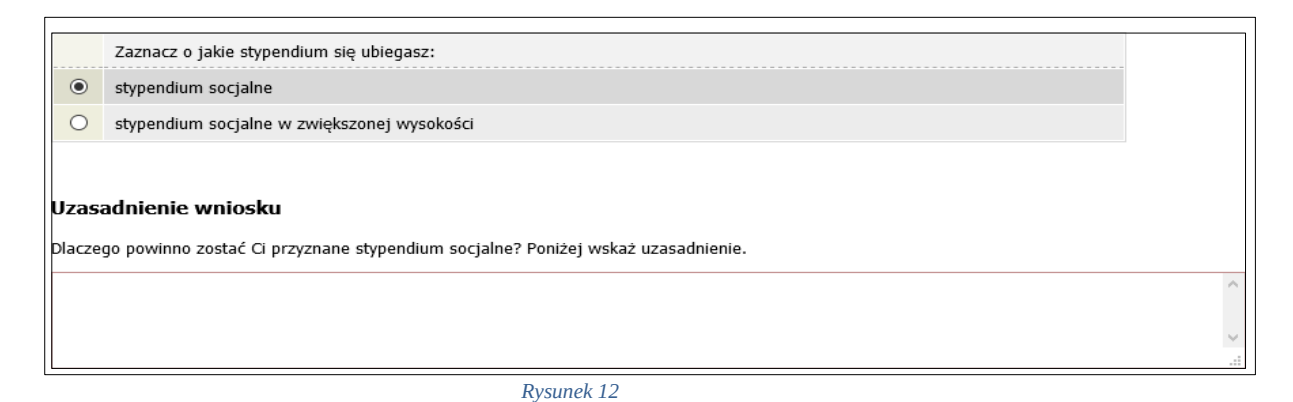

Jeśli jesteś studentem studiów stacjonarnych i codzienny dojazd na obowiązkowe zajęcia odbywane w Uczelni z miejsca stałego zamieszkania do Uczelni uniemożliwiałby lub w znacznym stopniu utrudniał studiowanie i w związku z powyższym korzystasz z zakwaterowania w domu studenckim lub innym obiekcie niż dom studencki, zaznacz opcję **stypendium socjalne w zwiększonej wysokości**, a następnie wybierz **z tytułu zamieszkania w domu studenckim lub innym obiekcie niż dom studencki.** 

O zwiększenie stypendium nie mogą ubiegać się osoby, których miejsce stałego zamieszkania leży w obszarze aglomeracji poznańskiej, tj. w gminie: Buk, Czerwonak, Dopiewo, Kleszczewo, Komorniki, Kostrzyn, Kórnik, Luboń, Mosina, Murowana Goślina, Oborniki, Pobiedziska, Poznań, Puszczykowo, Rokietnica, Skoki, Stęszew, Suchy Las, Swarzędz, Szamotuły, Śrem i Tarnowo Podgórne.

|        | Zaz   | znacz o jakie stypendium się ubiegasz:                                                     |   |
|--------|-------|--------------------------------------------------------------------------------------------|---|
| 0      | styp  | pendium socjalne                                                                           |   |
| ۲      | styp  | pendium socjalne w zwiększonej wysokości                                                   |   |
|        |       |                                                                                            |   |
| Zazna  | acz   | Powód                                                                                      |   |
|        |       | z tytułu zamieszkania w domu studenckim lub innym obiekcie                                 |   |
| Dlacze | go po | owinno zostać Ci przyznane stypendium w zwiększonej wysokości? Poniżej wskaż uzasadnienie. |   |
|        |       |                                                                                            | ^ |
|        |       |                                                                                            |   |
|        |       |                                                                                            |   |

Rysunek 13

**Pamiętaj!** Do wniosku o stypendium socjalne w zwiększonej wysokości z tytułu zamieszkania w domu studenckim lub obiekcie innym niż dom studencki wypełnij i dołącz Załącznik nr 9 do Regulaminu świadczeń dla studentów.

**Uwaga!** Jeżeli jesteś studentem studiów niestacjonarnych, możesz zaznaczyć tylko opcję "stypendium socjalne".

# **Ekran nr 4** – weryfikacja sytuacji materialnej rodziny

Ten ekran zostanie wyświetlony tylko w sytuacji, gdy średni dochód na osobę w Twojej rodzinie nie przekracza 600 zł.

| Weryfikacja sytuacji materialnej rodziny                                                                                                    |
|----------------------------------------------------------------------------------------------------|
| Odmawia się przyznania stypendium socjalnego studentowi, którego miesięczny dochód na osobę w rodzinie nie przekracza kwoty 528.00 zł, jeżeli nie<br>dołączy do wniosku o przyznanie stypendium socjalnego zaświadczenia z ośrodka pomocy społecznej o sytuacji dochodowej i majątkowej swojej i<br>rodziny (na podstawie: ustawa Prawo o szkolnictwie wyższym i nauce). |
| Dochód na osobę w Twojej rodzinie wynosi 24.38 zł. Do wniosku o stypendium socjalne (socjalne w zwiększonej wysokości) musisz załączyć<br>zaświadczenie z ośrodka pomocy społecznej o sytuacji majątkowej i dochodowej Twojej i Twojej rodziny.                                                                                                    |
| Uwaga!                                                                                                    |
| Przez zaświadczenie z ośrodka pomocy społecznej o sytuacji majątkowej i dochodowej należy rozumieć:                                                                                                    |
| • zaświadczenie wskazujące jakim majątkiem i dochodem dysponuje rodzina i student.                                                                                                    |
| Zaświadczenie potwierdzające pobieranie (lub nie) świadczeń z pomocy społecznej nie jest właściwe.                                                                                                    |
| W przypadku, gdy nie dysponujesz żadnym zaświadczeniem z ośrodka pomocy społecznej lub zaświadczenie to nie potwierdza sytuacji<br>majątkowej i dochodowej Twojej rodziny, wybierz: "nie załączam do wniosku o stypendium zaświadczenia z ośrodka pomocy społecznej<br>o sytuacji majątkowej i dochodowej mojej i mojej rodziny".                                        |
|                                                                                                    |
| o nie załączam do wniosku o stypendium zaświadczenia z ośrodka pomocy społecznej o sytuacji majątkowej i dochodowej mojej i mojej rodziny                                                                                                    |
| O załączam do wniosku o stypendium zaświadczenie z ośrodka pomocy społecznej o sytuacji majątkowej i dochodowej mojej i mojej rodziny                                                                                                    |
| Pamiętaj, że możesz nie załączyć ww. zaświadczenia tylko z uzasadnionych powodów. W przypadku, gdy brak zaświadczenia jest uzasadniony będziesz<br>zobowiązany złożyć wyjaśnienia oraz udokumentować źródła utrzymania rodziny.                                                                                                    |
| Rvsunek 14                                                                                                    |

## Ekran nr 5 – dodatkowe źródła utrzymania rodziny

Ten ekran zostanie wyświetlony tylko w sytuacji, gdy na ekranie 4 zaznaczysz opcję *nie załączam*. Konieczne będzie wtedy udokumetowanie dodatkowych źródeł utrzymania. **Dodatkowe źródła dochodów podlegają ocenie przyznającego stypendium. Podanie informacji nie jest jednoznaczne z ich uznaniem**.

| Dodatkowe źr                                                                                                    | ódła utrzymar                                                  | nia rodziny                                                         |                                                                                          |                                                         |
|----------------------------------------------------------------------------------------------------|----------------------------------------------------------------|---------------------------------------------------------------------|------------------------------------------------------------------------------------------|---------------------------------------------------------|
| Można przyznać studentowi stypendium socjalne w przypadku, kiedy nie dołączył zaświadczenia z ośrodka pomocy społecznej o sytuacji majątkowej i<br>dochodowej jego i jego rodziny, jeżeli przyczyny niedołączenia zaświadczenia były uzasadnione oraz student udokumentował źródła utrzymania rodziny. |                                                                |                                                                     |                                                                                          |                                                         |
| W poniższym okr                                                                                                    | ie wpisz uzasadr                                               | iony powód braku :                                                  | zaświadczenia.                                                                           |                                                         |
|                                                                                                    |                                                                |                                                                     |                                                                                          | ^                                                       |
|                                                                                                    |                                                                |                                                                     |                                                                                          |                                                         |
|                                                                                                    |                                                                |                                                                     |                                                                                          | ×<br>                                                   |
| $\bigcirc$                                                                                                    |                                                                |                                                                     |                                                                                          |                                                         |
| Za uza<br>pomod<br>Według złożonego                                                                                                    | isadniony powód m<br>zy społecznej zaświ<br>przez Ciebie oświa | ożna uznać np. odmo<br>adczenia nie zawieraj<br>dczenia o dochodach | wę wydania zaświadczenia pr<br>jącego wymaganych danych.<br>Twój dochód wynosi 24.38 plr | zez ośrodek pomocy społecznej lub wydanie przez ośrodek |
| W poniższym okr                                                                                                    | ie wyjaśnij z jaki                                             | ch innych środków                                                   | utrzymujesz się Ty i Twoja                                                               | rodzina.                                                |
|                                                                                                    |                                                                |                                                                     |                                                                                          | ^                                                       |
|                                                                                                    |                                                                |                                                                     |                                                                                          |                                                         |
|                                                                                                    |                                                                |                                                                     |                                                                                          |                                                         |
| Rodzaj dochodu                                                                                                    | Członek rodziny                                                | Miesięczny dochód                                                   | Czy aktualnie pobierane?                                                                 |                                                         |
|                                                                                                    |                                                                |                                                                     | dodaj 🖨                                                                                  |                                                         |
|                                                                                                    |                                                                |                                                                     |                                                                                          |                                                         |
| Dodat                                                                                                    | cowe źródła utrzym                                             | ania rodziny powinny                                                | zostać udokumentowane.                                                                   |                                                         |

Rysunek 15

## Ekran nr 6 – Podpisanie i wydruk wniosku

Zanim klikniesz *PODPISZ* dokładnie sprawdź wprowadzone dane, klikając *zobacz podgląd wniosku*. Jeśli zauważysz błędy, kliknij przycisk *WRÓĆ* i dokonaj korekty.

### Podsumowanie

∉ przejdź do szczegółów wypełnianego wniosku

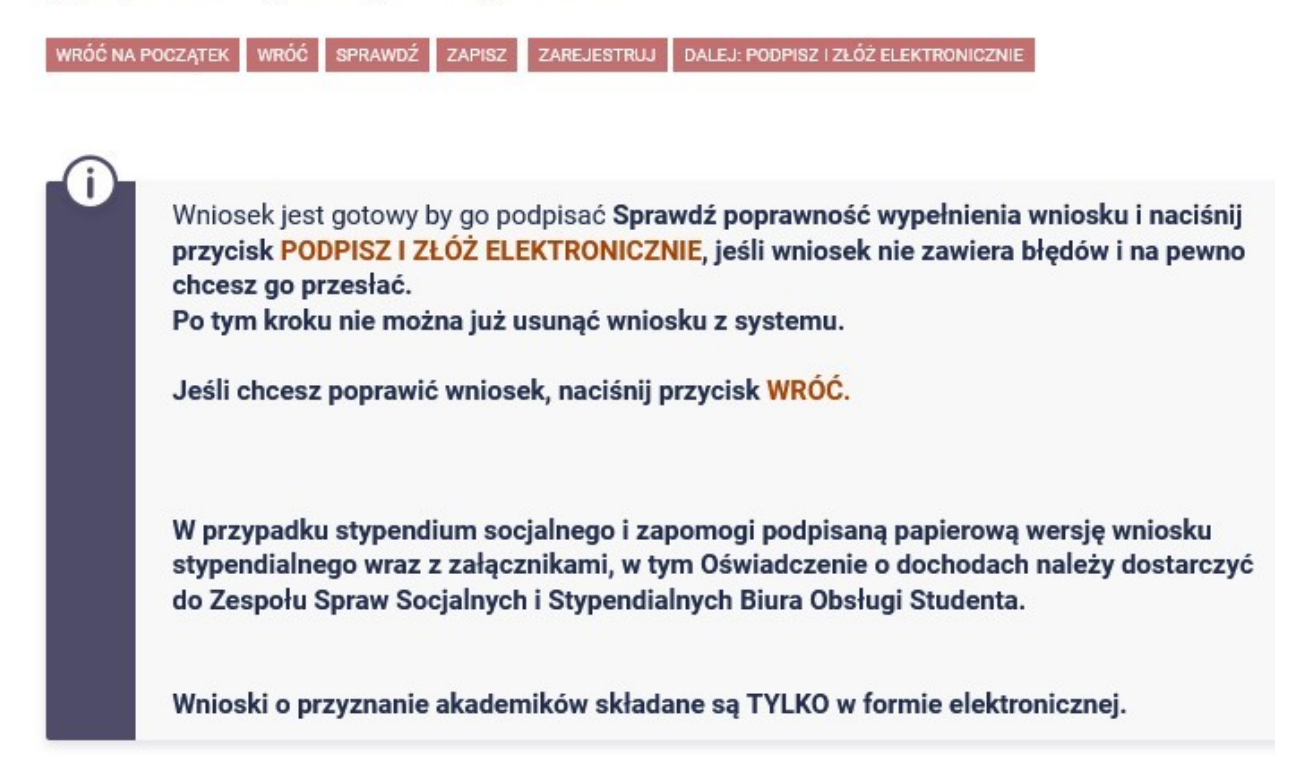

WRÓĆ NA POCZĄTEK WRÓĆ SPRAWDŹ ZAPISZ ZAREJESTRUJ DALEJ: PODPISZ I ZŁÓŻ ELEKTRONICZNIE

Rysunek 16

#### Podpisanie wniosku

WRÓĆ NA POCZĄTEK
WRÓĆ
SPRAWDŹ
ZRESETUJ KOD
PODPISZ I ZŁÓŻ ELEKTRONICZNIE

Image: Construction of the structure of the structure of the st

WRÓĆ NA POCZĄTEK WRÓĆ SPRAWDŹ ZRESETUJ KOD PODPISZ I ZŁÓŻ ELEKTRONICZNIE

Pamiętaj! Termin złożenia wniosku w wersji papierowej - w terminie trzech dni kalendarzowych licząc od daty rejestracji wniosku w systemie USOSweb. Jeżeli koniec terminu PZNY od jew of stypeh Brany soejane bidzie w terminuje sz Pionie sz (poupiziele krobaczny, zaufany albo podpis osobisty).

**Pamiętaj!** Po złożeniu wniosku naniesienie w nim zmian będzie możliwe dopiero po cofnięciu oświadczenia do poprawy przez pracownika Zespołu Spraw Socjalnych i Stypendialnych Biura Obsługi Studenta. Jeśli widzisz konieczność poprawienia wniosku skontaktuj się z ZSSiS.

Jeżeli **dostarczona przez Ciebie dokumentacja** będzie kompletna i wprowadzone we wniosku dane będą poprawne, to ZSSiS zaakceptuje Twój wniosek i uzyska on status *Gotowy do rozpatrzenia*. Jeżeli dokumentacja będzie niekompletna lub będzie zawierała błędy, wówczas ZSSiS cofnie go do poprawy i uzyska on status *Cofnięty do poprawy*. W takiej sytuacji będziesz musiał niezwłocznie dokonać niezbędnych zmian we wniosku lub dostarczyć brakujące dokumenty. Informacja o zmianie statusu oraz opis nieprawidłowości zostaną przesłane do Ciebie na adres e-mailowy wygenerowany w domenie Uczelni (@ue.poznan.pl).